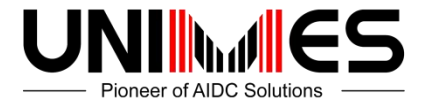

# **Unimes U2**

# **User Manual**

Suzhou Unimes Group Co.,Ltd www.uniems.net

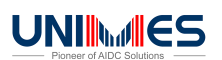

## **Table of Contents**

| 1 Introduction                             |                           | 1    |
|--------------------------------------------|---------------------------|------|
| 1.1 Appearance of U2                       |                           | 1    |
| Figure 1-3 Rear view of U2                 |                           | 1    |
| 1.2 Installing an SD Card                  | ••••••••••••••••••••••••• | 2    |
| Figure 1-3 Inserting an SD card            |                           | 2    |
| 1.3 Installing a SIM Card                  |                           | 3    |
| Figure 1-4 Inserting a SIM card            |                           | 3    |
| 1.4 Installing a Battery                   |                           | 3    |
| Figure 1-5 Installing a battery            |                           | 4    |
| 1.5 Disassembling the Battery Cover        |                           | 4    |
| 1.6 Charging                               |                           | 5    |
| 2 Instructions on the U2                   | ••••••••••••••••••••••••• | 6    |
| 2.1 Power-on and Power-off                 |                           | 6    |
| 2.2 Locking and Unlocking the U2           |                           | 6    |
| 2.3 Keys of U2                             |                           | 6    |
|                                            | 2.4 Hom                   | ne7  |
| 2.5 Status Icons and Indicators            |                           | 7    |
| Table 2-1 Status icons                     |                           | 8    |
| 2.6 Basic Settings                         |                           | 8    |
| 2.6.1 Date and Time Setting                |                           | 8    |
| 2.6.2 Display Settings                     |                           | 9    |
| 2.6.3 Ringtone Setting                     |                           | 9    |
| 2.6.4 Security Setting                     |                           | .10  |
| 2.6.5 Language and Input Setting           |                           | . 11 |
|                                            | 2.6.6 Shortcuts           | 11   |
|                                            | 2.6.7 Widgets             | 11   |
| 3 Call Function                            |                           | 12   |
| 3.1 Making a Call                          |                           | 12   |
| 3.2 Contacts                               |                           | .12  |
| 1. Click Contacts to open the contact list |                           | . 12 |
| 3.3 SMS and MMS                            |                           | .13  |
| 2. Click to send the message               |                           | . 13 |
|                                            | 3.4 Email                 | 14   |
| 4.1 Data Connection                        |                           | .16  |
| 4.2 Wi-Fi Network Connection               |                           | . 18 |
|                                            | 4.3 GPS                   | 18   |
| 4.4 Connecting U2 to a Computer            |                           | .19  |
| 4.5 Synchronization                        |                           | . 20 |
| 5.1 Installing and Using iScan             |                           | .21  |
| 6.1 Installing Software                    |                           | . 22 |
| 6.2 Uninstalling Programs                  |                           | .22  |
| 6.3 Managing Applications                  |                           | 23   |
| 7.1 Precautions for U2                     |                           | .24  |
| 7.2 Troubleshooting                        |                           | .25  |
|                                            |                           |      |

# **1** Introduction

## 1.1 Appearance of U2

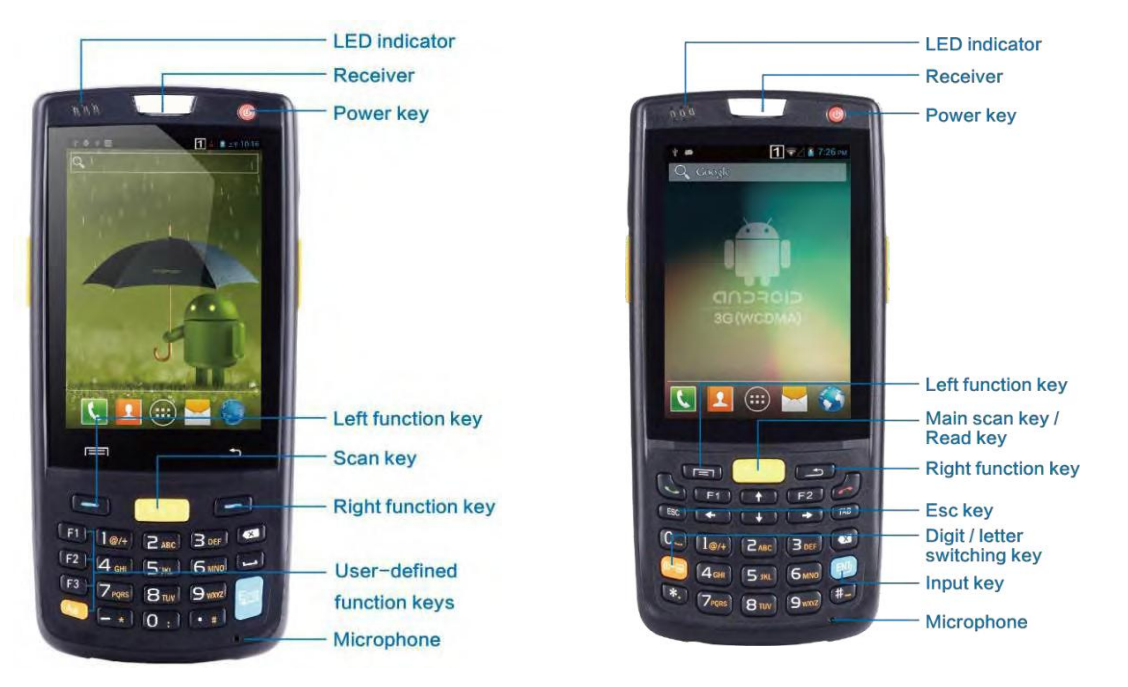

Figure 1-1 Front view of U1

Figure 1-2 Front view of U2

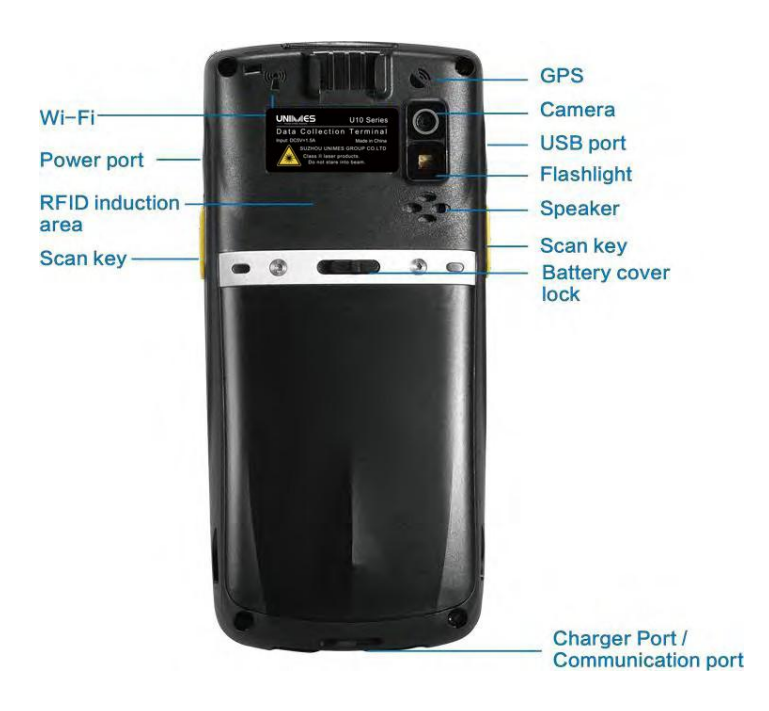

Figure 1-3 Rear view of U2/U2

## 1.2 Installing an SD Card

To install an SD card, do as follows:

- 1. Push the card cover along the direction marked on the cover and open the cover.
- 2. Insert an SD card.
- 3. Press the SD card downward and lock the card along the IN direction marked on the cover.

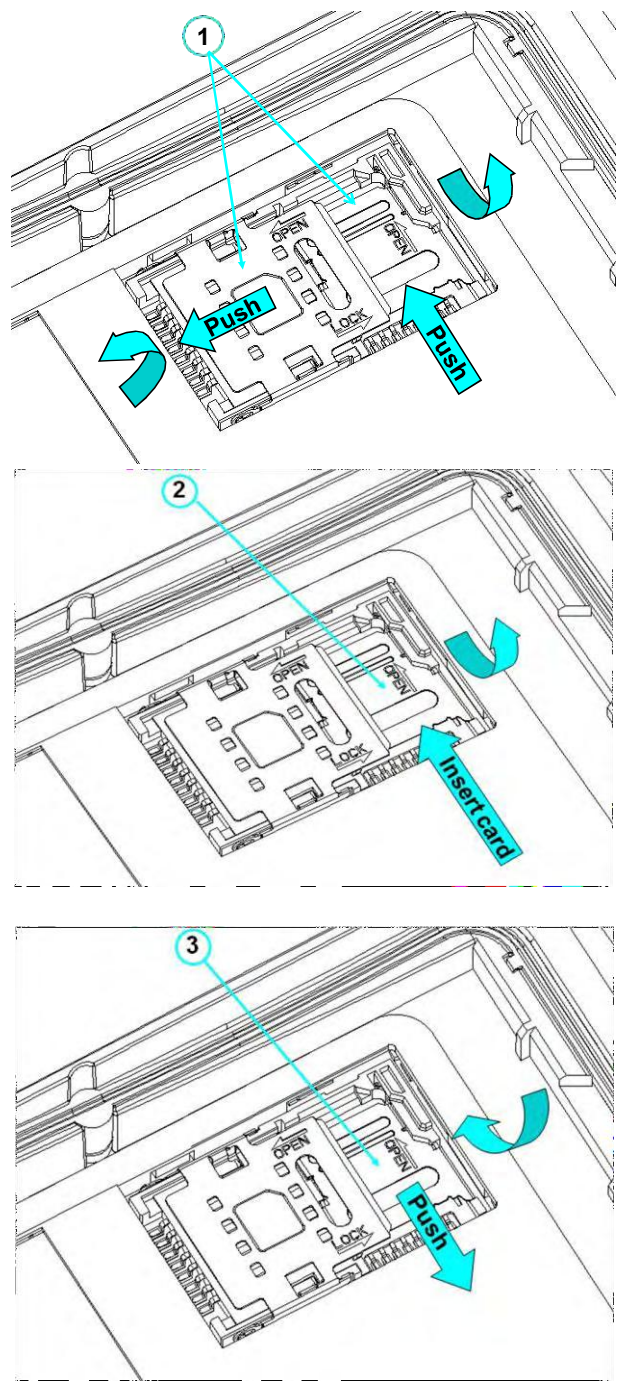

Figure 1-3 Inserting an SD card

## 1.3 Installing a SIM Card

To install a SIM card, do as follows:

- 1. Insert a SIM card along the direction, as shown in Figure 1-4.
- 2. Press the card cover downward.
- 3. Push the SIM card along the LOCK direction to lock the card cover.

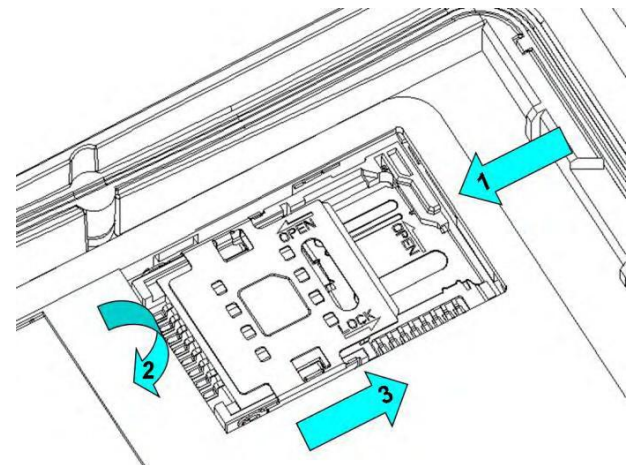

Figure 1-4 Inserting a SIM card

## 1.4 Installing a Battery

To install a battery, do as follows:

- 1. Push the battery to the bottom of the battery compartment.
- 2. Press the top of the battery downward to tighten the battery.
- 3. Push the joint at the bottom of the battery cover into the back shell.
- 4. Push the lock to the left and press the battery cover downward until the lock automatically returns to the location on the right.

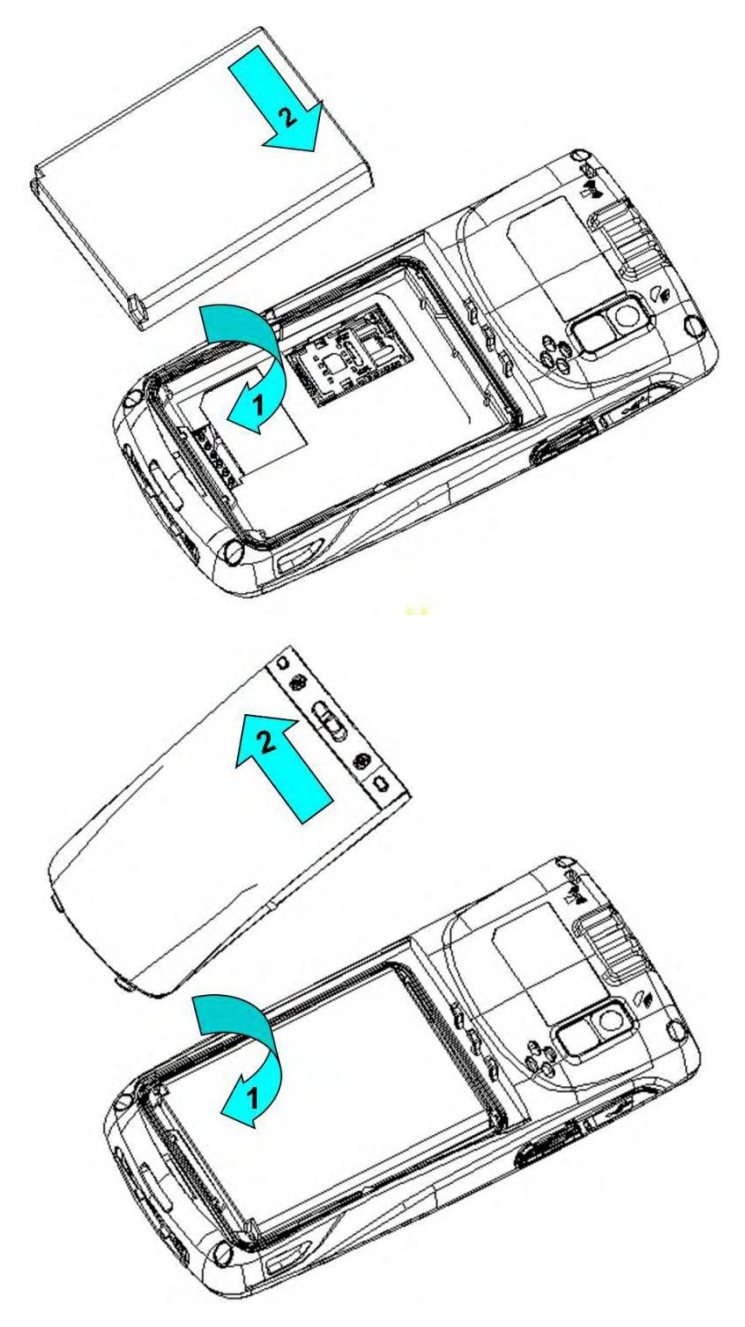

Figure 1-5 Installing a battery

## **1.5 Disassembling the Battery Cover**

To disassemble the battery cover, do as follows:

- 1. Insert your left forefinger into the upper left part of the battery cover and push the lock to the left by using the thumb.
- 2. Pull out the battery cover.

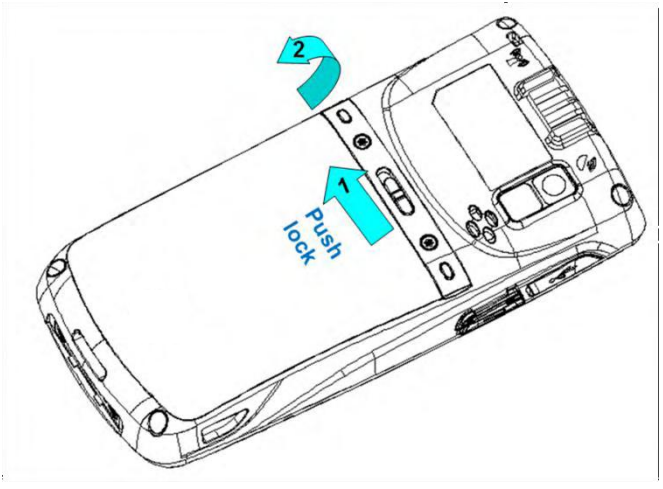

Figure 1-6 Disassembling the battery cover

## 1.6 Charging

You can charge the U2 in the following ways:

1. Charge the U2 by using bottom charging cable.

2. Connect the U2 to a PC by using a USB cable to charge the U2.

In the charging status, the LED is red. When the LED becomes blue, charging is complete.

When the battery volume is insufficient, the U2 displays alarm information.

When the battery volume is too low, the U2 is automatically powered off.

#### ★ Caution

The battery can be charged for more than or less than three hours. The battery will not be damaged if charging is interrupted. The duration of the battery depends on different applications of the U2, for example, selected functions of U2, usage mode, and data transmission.

#### \star Tips

To ensure a longer standby time of the U2, follow the following tips:

- Always connect the U2 to the AC power supply when you do not useit.
- In settings, set the time to sleep to a smaller value for the U2 by selecting Home > Applications > Settings > Display > Screen Delay.
- Stop all wireless activities when you do not use the U2.

# 2 Instructions on the U2

## 2.1 Power-on and Power-off

After installing a SIM card and a battery and fully charging the U2, you can use the U2.

- To power on the U2, press and hold the On/Off key for some time. The power-on page is displayed. After the guiding progress is complete, the U2 enters the Android system. It takes some time to initialize the U2. Please wait patiently.
- 2. To power off the U2, press and hold the On/Off key low for some time. Aftera dialog box for powering off the U2 is displayed, click **Power Off**.

## 2.2 Locking and Unlocking the U2

#### Locking U2

Press and hold the On/Off key (a) for a short time to lock the U2. If you do not perform any operation within the default and preset time to lock the U2, the U2 is locked automatically.

#### Unlocking the U2

Press and hold the On/Off key log for a short

slide the unlock key on the screen to the right to unlock the U2.

## 2.3 Keys of U2

The U2 provides a physical keypad that has 22 keys, as shown in the following figure. Keys are divided into function keys, numeric keys, symbolic keys, and scan keys.

On the physical keypad of the U2, the left and right function keys and the yellow scan key correspond respectively to the menu key, return key and scan key.

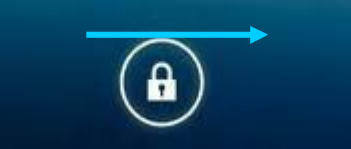

time and

Scan key: Used to scan data.

Return key: Used to return to the previous operation page.

Menu key: Used to display a menu.

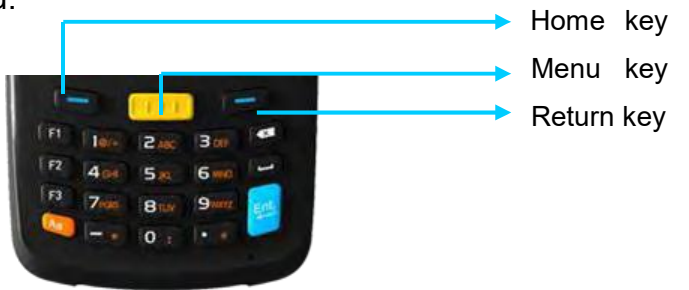

#### 2.4 Home

The U2 has five home pages. Slide to the left or right to switch among the pages. Click any application on the home page to start the application.

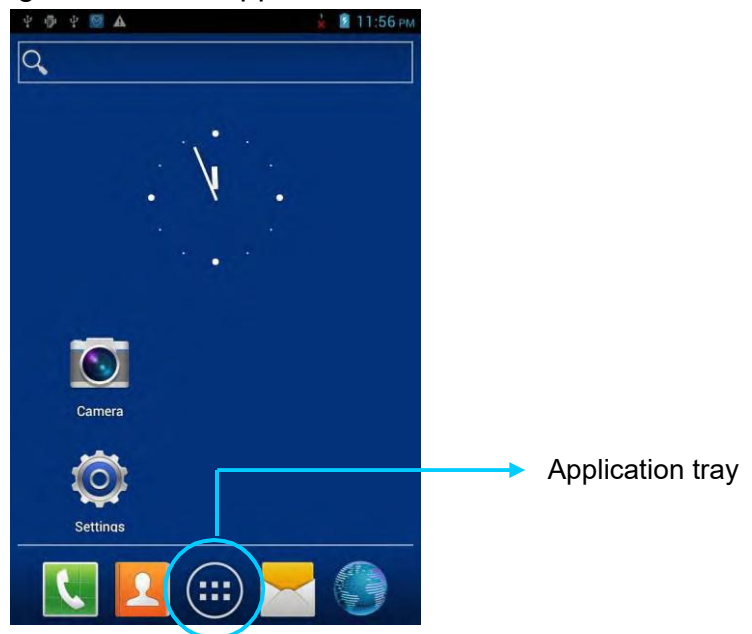

- ★ Tips
- You can add application icons in blank space of the home page.
- Click the application tray to view all applications.

## 2.5 Status Icons and Indicators

Status icons and indicators are in the status bar in the upper part of the screen and show device status and notifications.

| lcon                           | Description    | lcon | Description                                                                         |
|--------------------------------|----------------|------|-------------------------------------------------------------------------------------|
|                                | WLAN           | at   | Signal strength                                                                     |
| $ \mathbf{h}_{\mathbf{x}}^{3}$ | EDGE           | ×    | Offline mode                                                                        |
| Ψ                              | USB connection | ▲    | Internet access restricted                                                          |
| č                              | Missed calls   | ŵ    | USB debug                                                                           |
| Ð                              | New messages   | 5    | Charging                                                                            |
| *                              | Modem logs     |      | Full power                                                                          |
| 0                              | Mute mode      | C    | There are multiple<br>notification icons, which are<br>beyond the scope of display. |
|                                | Connect to Pea |      |                                                                                     |

#### ★ Note

The applications of the U2 are often upgraded. Therefore, the status icons may be different from those on the U2. The actual status icons prevail.

## 2.6 Basic Settings

#### 2.6.1 Date and Time Setting

To change the date and time in the U2, do as follows: Select **Settings > Date & time** and click **Set Date** or **Set time**.

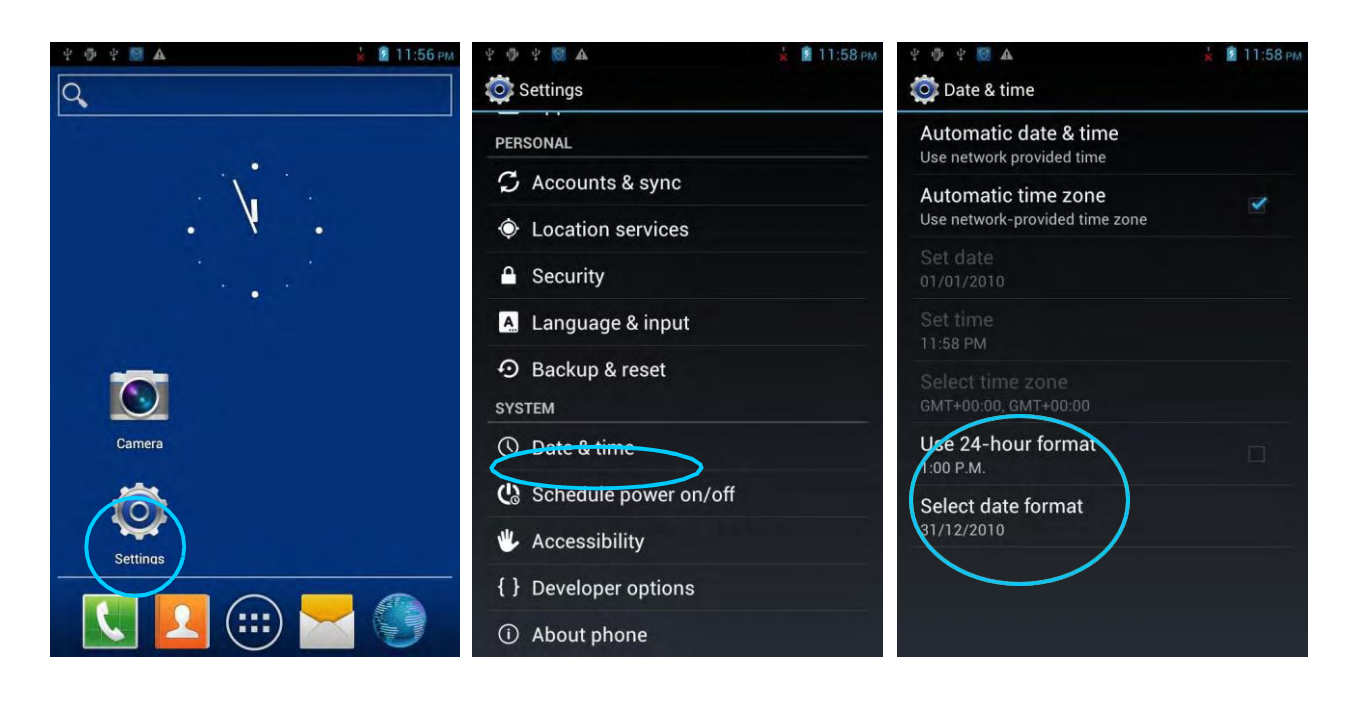

#### 2.6.2 Display Settings

Find the following icon:

Select **Settings** > **Display** and set display options such as **Brightness**, **Wallpaper**, **Autorotate screen**, and **Font size**.

| 🖞 🧛 🖞 📓 🔺 🔹 🕯 11:56 рм | 🖞 🏺 🖞 🔯 🛦 📩 🛓 📓 12:10 ам | ⊉ 🌵 ¥ 📓 🛦 📩 📓 12:10 A |
|------------------------|--------------------------|-----------------------|
| Q                      | 🔯 Settings               | 🧔 Display             |
|                        | 8 Bluetooth OFF          | Brightness            |
| <b>`</b>               | 🕚 Data usage             |                       |
| . V .                  | More                     | Scenes                |
|                        | DEVICE                   | Wallpaper             |
|                        | Audio profiles           | Theme                 |
|                        | Display                  | meme                  |
|                        | 🗮 Storage                | Auto-rotate screen    |
| Camera                 | Battery                  | Screen timeout        |
|                        | 🛃 Apps                   |                       |
| ( 😲 )                  | PERSONAL                 | Extra large           |
| Settings               | 🗘 Accounts & sync        |                       |
|                        | Location services        |                       |
|                        | 0                        |                       |

#### 2.6.3 Ringtone Setting

Select **Settings** > **Audio Profiles** and click **General/Silent/Meeting/Outdoor** to set the ringtone in the corresponding mode.

#### 

| Ѱ 🔮 Ѱ 🖾 🔺 🕌 👔 12:13 АМ | ¥ ∲ ¥ 🔯 🛦                  | 🕌 👔 12:14 ам | 4 🖗 4 🔯 🔺                                                    | 🛓 📓 12:14 ам |
|------------------------|----------------------------|--------------|--------------------------------------------------------------|--------------|
| 🧔 Settings             | 🔯 Audio profiles           |              | 🔯 Settings                                                   |              |
| WIRELESS & NETWORKS    | PREDEFINED PROFILES        |              | GENERAL                                                      |              |
| 👌 SIM management       | General<br><sub>Ring</sub> | ۲            | Vibrate<br>Vibrate devices for incoming calls                |              |
| 🗢 Wi-Fi Off            | Silent                     | 0            | Volumee                                                      |              |
| Bluetooth OFF          | Silent only                | 0            | volumes                                                      |              |
|                        | Meeting<br>Vibrata and     | 0            | INCOMING CALLS                                               |              |
| More                   | Outdoor                    | ~            | Voice call ringtone<br>Set your default voice calls ringtone |              |
| DEVICE                 | Loudest ring and vibrate   |              | Video call ringtone                                          |              |
|                        |                            |              | Set your default video calls ringtone                        |              |
| T Audio profiles       |                            |              | NOTIFICATIONS                                                |              |
| Display                |                            |              | Default notification                                         |              |
| E Storage              |                            |              | SYSTEM                                                       |              |
| Battery                |                            |              | Dial-pad touch tones                                         |              |
| Apps                   | $\oplus$                   | Ľ            | Touch sounds                                                 | Ē            |

#### 2.6.4 Security Setting

Select Settings > Reset > Factory date reset.

Click Clear all. The U2 starts to restore the factory settings.

| 🖞 🦈 🗐 🛦 📩 📓 11:56 рм | Ф Ф Ф 🔯 🔺 🎽 🧯 👔 12:30 ам | 🖞 🖗 🖞 🔯 🛦 🚽 🎽 🚺 12:30 ам |
|----------------------|--------------------------|--------------------------|
| Q                    | 🔯 Settings               | 🧔 Backup & reset         |
|                      | 🖄 Apps                   | PERSONAL DATA            |
|                      | PERSONAL                 | DRM reset                |
|                      | 🗘 Accounts & sync        | Deletes all DBM licenses |
|                      | Location services        | scases all data on phone |
|                      | Security                 |                          |
|                      | A Language & input       |                          |
|                      | Backup & reset           |                          |
| Camera               | ① Date & time            |                          |
|                      | 🕼 Schedule power on/off  |                          |
| Settings             | 🖐 Accessibility          |                          |
|                      | { } Developer options    |                          |
|                      | About phone              |                          |

#### ★ Caution

This operation will clear the following data in the U2:

- Account
- Data and settings of the system and applications
- Downloaded applications

This operation does not clear the following data:

- Current system software and bound applications
- Files in the SD card, for example, music and pictures

#### 2.6.5 Language and Input Setting

Select **Settings** > **Language and input**. In the displayed list, select the desired language. Click **Default** and select the desired input in the list.

| 🖞 🏺 🖞 🔯 🕰 🚽 🎽 📓 11:56 РМ | Ψ 🕸 Ψ 🞯 🕰 📩 📓 12:44 AM                                               | 🖞 🏺 🖞 🔯 🛦 📩 🎽 12:44 ам                      |
|--------------------------|----------------------------------------------------------------------|---------------------------------------------|
| Q                        | 🔅 Settings                                                           | 🔅 Language & input                          |
|                          | Battery                                                              | Canguage                                    |
| · \ .                    | PERSONAL                                                             | ✓ Spelling correction 王                     |
|                          | 🗘 Accounts & sync                                                    | Personal dictionary                         |
|                          | Location services                                                    | KEYBOARD & INPUT METHODS                    |
|                          |                                                                      | Default<br>Segon land Method                |
| Camera                   | <ul> <li>Language &amp; input</li> <li>Backup &amp; reset</li> </ul> | Android keyboard<br>English (United States) |
|                          | SYSTEM                                                               | Sogou Input Method                          |
|                          | ① Date & time                                                        | SPEECH                                      |
| Settinas                 | 🕼 Schedule power on/off                                              | Text-to-speech output                       |
| 🔣 🔼 🎃 📩 🌍                | 🖐 Accessibility                                                      | MOUSE/TRACK PAD                             |

#### 2.6.6 Shortcuts

You can add shortcut icons on the home page of the U2.

On the home page, click the application tray icon, select and drag the icon to be added to the home page.

#### 2.6.7 Widgets

You can add widgets such as clock, music player, and calendar on the home page of the U2.

On the home page, click the application tray icon, slide the screen to the widget page, select and drag the widget to be added to the home page.

Click the icon of the widget to open the widget.

# **3 Call Function**

## 3.1 Making a Call

Find the following icon:

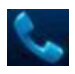

- 1. Enter a telephone number by pressing number keys.
- 2. Click 📞
- 3. Click **c** to terminate the call.

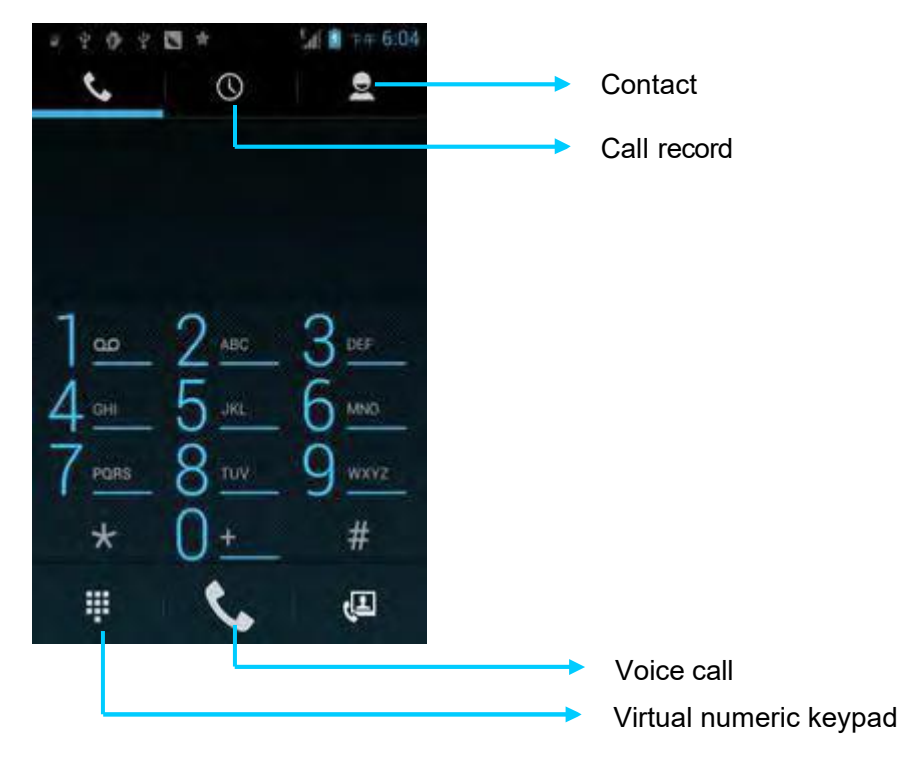

## 3.2 Contacts

Find the following icon:

- 1. Click **Contacts** to open the contact list.
- 2. To add a contact, click 🔍.
- 3. To import or export contacts, press the menu key to open the menu and click **Import/export**.
- 4. To edit or delete a contact, select a contact, press the menu key to open the menu and click **Edit** or **Delete**.

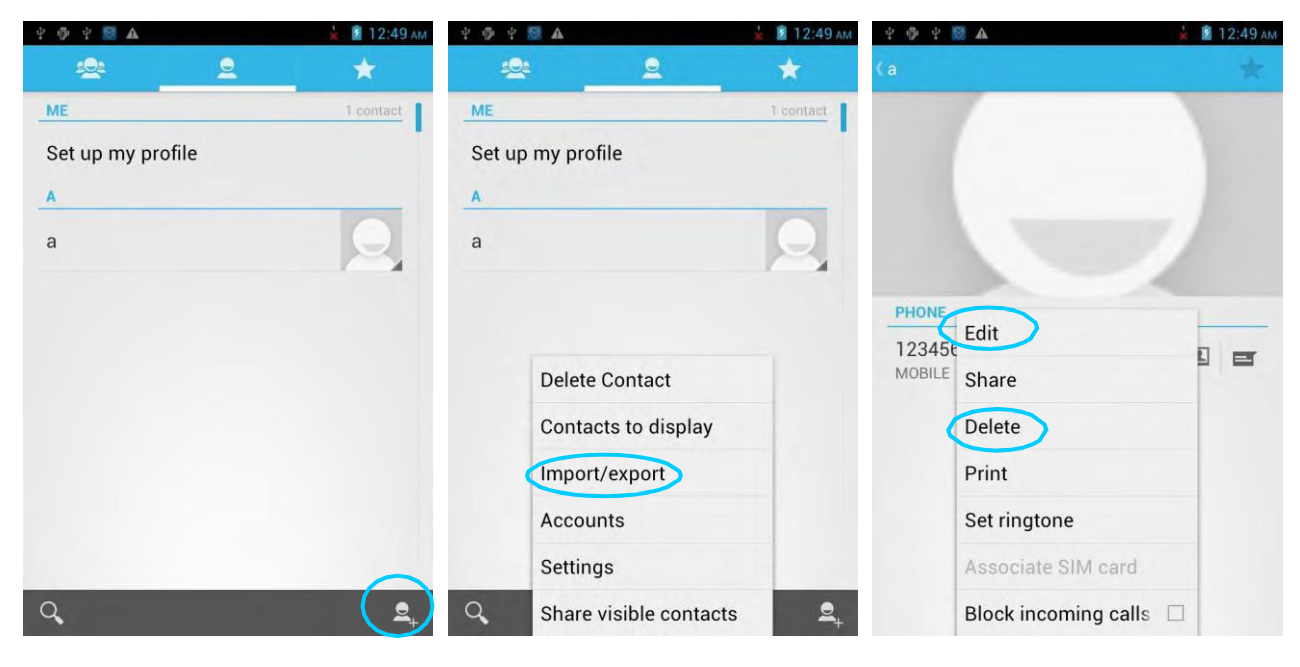

#### 3.3 SMS and MMS

Find the following icon:

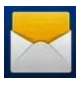

- 1. Click and enter the message recipient and the text to be sent.
- 2. Click > to send the message.
- 3. On the message editing page, press the menu key to open the menu and click **Add Subject**. Convert the message to be sent into a multimedia message and click **>**.
- ★ Tips

Click 🔊 to add attachments such as picture, video, and audio files.

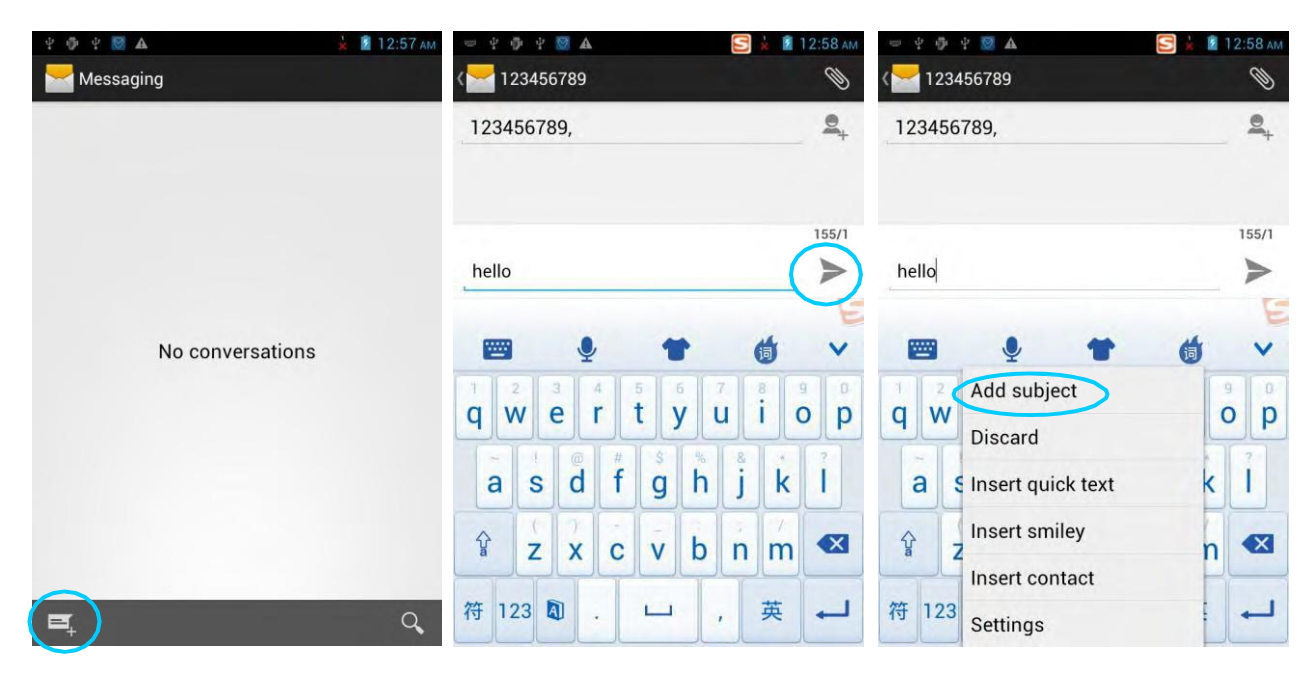

#### 3.4 Email

You can send or receive emails.

#### ★ Note

To create an email account on the U2, you need to set the account on a PC. For example, to create a QQ email account, log in to the QQ mailbox, click **Settings** in the upper right corner of the mailbox to access the account options. Find the server options and email receiving options, select all, and click **Save**.

To set a mailbox on the U2, do as follows:

Find the following icon:

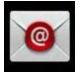

- 1. Enter the email address and password and click **Next**. The system starts to connect the email account.
- 2. Set Inbox checking frequency and click Next.
- 3. Create a name for this account and click **Next**. The **Inbox** page is displayed.

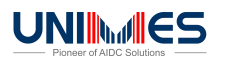

|                                                             | <ul> <li>networking update Thesaurus</li> <li>Account settings</li> </ul>          | <ul> <li></li></ul>                                                                       |              |
|-------------------------------------------------------------|------------------------------------------------------------------------------------|-------------------------------------------------------------------------------------------|--------------|
| You can set up email for most accounts in just a few steps. | Inbox checking frequency<br>Every 15 minutes                                       | Your account is set up and email is on its<br>way!<br>Give this account a name (optional) |              |
| Email address                                               | Send email from this account by default.                                           | idata                                                                                     |              |
| Password                                                    | Notify me when email arrives.                                                      | Your name (displayed on outgoing messages)                                                |              |
| Manual setup Next                                           | Sync email from this account.                                                      | Next                                                                                      |              |
| E                                                           | <ul> <li>Automatically download attachments<br/>when connected to Wi-Fi</li> </ul> | E                                                                                         |              |
| 📼 🍨 🎓 🍈 🗸                                                   | Previous Next                                                                      | 🔤 🍨 🎓 🍈 🗸                                                                                 | No messages  |
| $ \begin{array}{cccccccccccccccccccccccccccccccccccc$       |                                                                                    | $ \begin{array}{cccccccccccccccccccccccccccccccccccc$                                     |              |
| asdfghjkl                                                   |                                                                                    | asdfghjkl                                                                                 |              |
| 😚 z x c v b n m <                                           |                                                                                    | 😚 z x c v b n m <                                                                         |              |
| 符 123 🔊 @ 😐 . 英 🛁                                           |                                                                                    | 符 123 🗊 . 🗀 , 英 🛁                                                                         | <b>A A C</b> |

To delete an account, do as follows:

- 1. On the mailbox page, press the menu key and click **Settings**.
- 2. Click the email account to be deleted and access the setting page.
- 3. Click **Remove account**.

| 🖞 🌵 🖞 🛄 🛦 🛎 💎 🗼 📋 4:04 рм | 4 🖗 4 🞯 🛄 🗛 🛤    | 💎 🛓 📋 4:05 рм | Ý 🖗 Ý 🔯 🎹 🗛 🕷 🛛 🤻                                                     | ኛ 🛓 📋 4:05 рм |
|---------------------------|------------------|---------------|-----------------------------------------------------------------------|---------------|
| Folders<br>idata          | () @ Settings    | ADD ACCOUNT   | () 463219439@qq.com                                                   | ADD ACCOUNT   |
| Market Inbox              | General          |               | Auto-download attachments to recent messages via Wi-Fi                |               |
| Prafts                    | idata            |               | NOTIFICATION SETTINGS                                                 |               |
| Sent Sent                 | 463219439@qq.com |               | Email notifications<br>Notify in System bar when emails arrive        |               |
| 👕 Recycle Bin             |                  |               | Choose ringtone                                                       |               |
| 1 Junk                    |                  |               | Vibrate                                                               | _             |
| ALL FOLDERS               |                  |               | Also vibrate when email arrives                                       |               |
| Deleted Messages          |                  |               | SERVER SETTINGS                                                       |               |
| Sent Messages             |                  |               | Incoming settings<br>Username, password and other incomin<br>settings | ng server     |
| 其他文件夹                     |                  |               | Outgoing settings<br>Username, password and other outgoin<br>settings | ig server     |
|                           |                  |               | REMOVE ACCOUNT                                                        |               |
| Settings                  |                  |               | Remove account                                                        |               |

# 4. Network and Connection Synchronization

## 4.1 Data Connection

By default, the network is configured for the device upon delivery. If you delete the network configuration by mistake, you can manually select a network through software configuration.

In hardware, different antennas are used in two network modes. In software, you need to perform the following configuration: Select **Settings** > **More** > **Mobile Networks** > **Network Mode** and manually select the CDMA or GSM network.

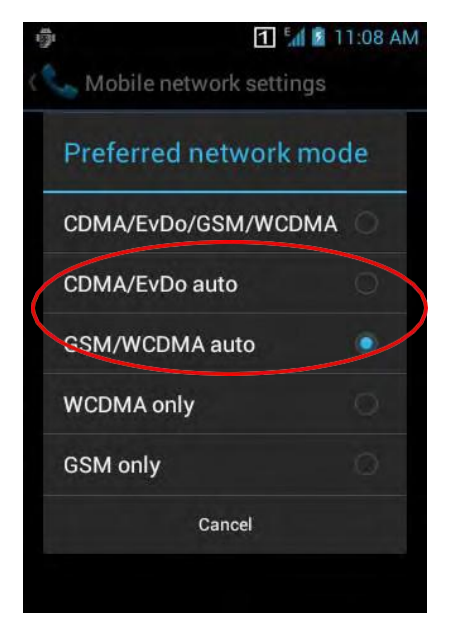

Select one of the options in the figure accor ding to actual conditions.

#### After a GPRS data connection is established, you can access the Internet.

To establish a GPRS data connection, ensure that a SIM card is installed in the U2. Generally, the U2 has configured Internet access. If you delete the default configuration by mistake, set the network as follows (assume that China Mobile's network is used): Select **Settings > More > Wireless & networks > APN > CMNET** and set the following options as follows:

| ¥ 🤹 ¥ 🔯 🛦           | ый 💼 8:01 ам | Name: CMNET                        |
|---------------------|--------------|------------------------------------|
| 🔯 Edit access point |              | APN: cmnet                         |
| Name<br>CMNET       |              | APN type: default,supl,net         |
| APN                 |              | Proxy: null                        |
| APN type            |              | Port: null                         |
| default,supl,net    |              | User name: null                    |
| Proxy<br>Not set    |              | Password: null                     |
| Port<br>Not set     |              | Server: null                       |
| Username            |              | MMSC: null                         |
| Not set             |              | MMS proxy: null                    |
| Password<br>Not set |              | MMS port: null                     |
| Server<br>Not set   |              | MCC: 460                           |
| MMSC                |              | MNC: 02                            |
| Not set             |              | Identity authentication type: null |
|                     |              | APN protocol: IPv4                 |

Enable/disable APN: APNenabled Bearer system: null

## 4.2 Wi-Fi Network Connection

#### Select Settings > Wireless & networks > WLAN.

- 1. Click On for Wi-Fi. The system starts to search for the network. If the WLAN is enabled, click **Scan**. The U2 list the searched networks.
- 2. Click the network to be connected and enter the password in the displayed dialogbox.
- 3. Click Connect to complete the Wi-Fi connection.

 Click to enable Wi-Fi and search for networks

Click to connect to the network

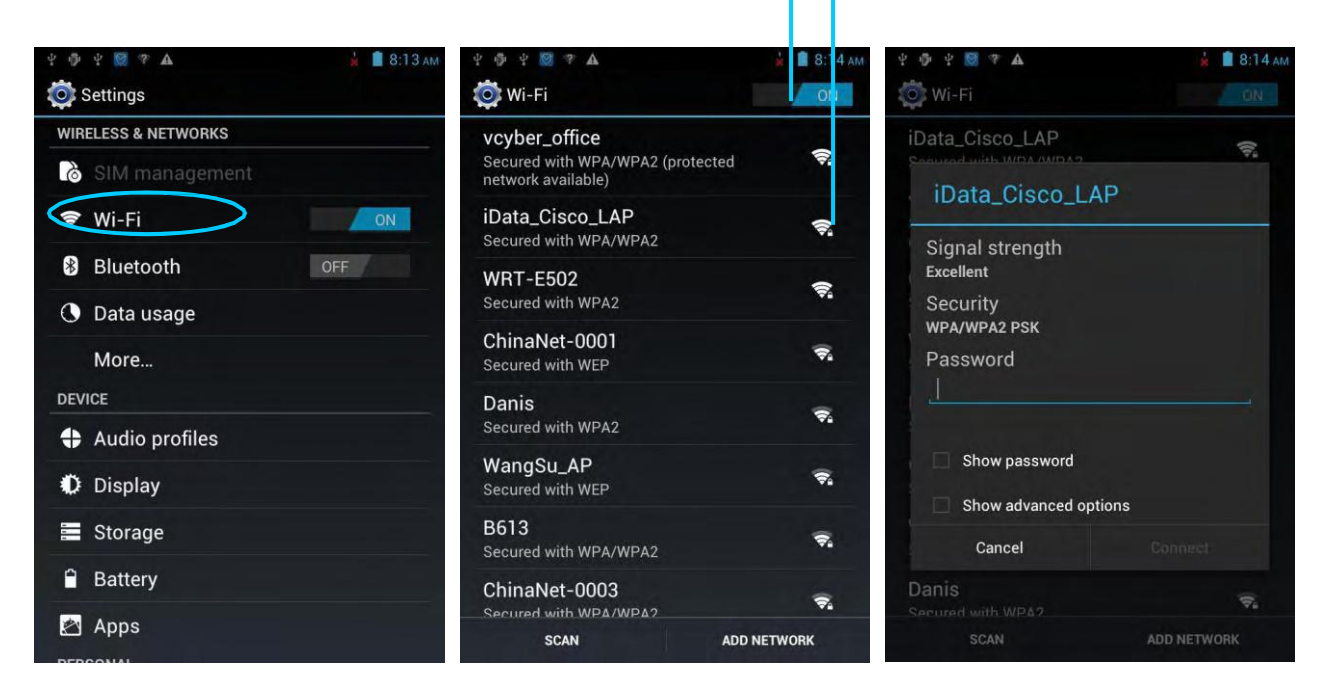

## 4.3 GPS

The U2 is equipped with a high-performance navigation chip and can obtain position information quickly and accurately. The manufacturer of the U2, SUZHOU Unimes Technology Co.,Ltd. provides GPS Test, which is a GPS demonstration program. Before using the GPS, install GPS Test. You can download GPS software (for the information related to GPS software and HiMarket, see relevant description in 6.1 Installing Software) from HiMarket and view position information.

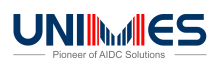

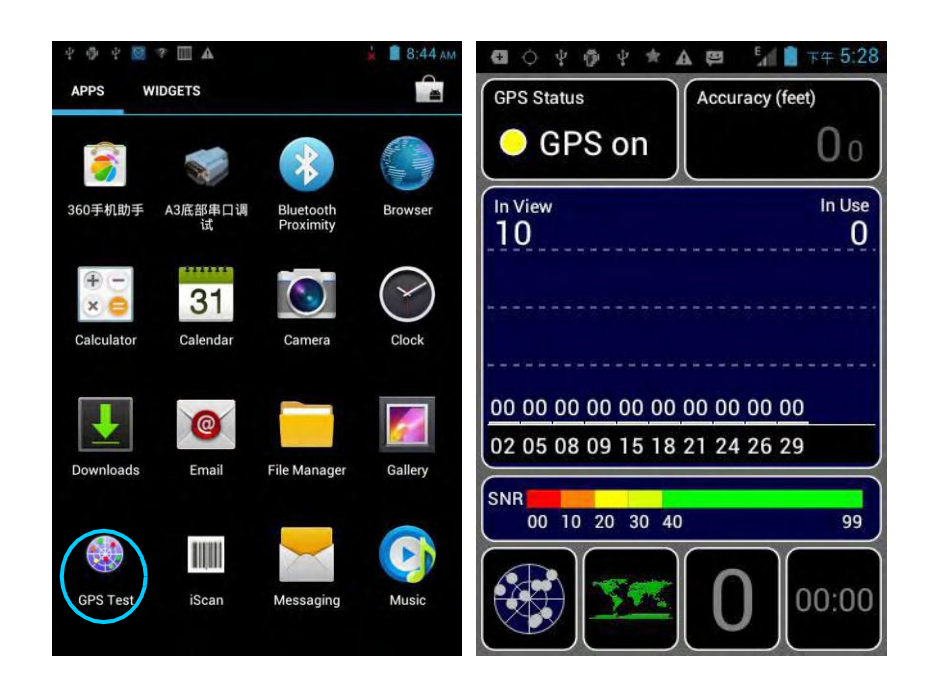

#### 4.4 Connecting U2 to a Computer

Connect the U2 to a computer by using a USB cable so that files in the memory card, for example, pictures, videos, and music, can be transferred to the computer and processed in the computer.

- 1. Connect the U2 to a USB port of a computer by using the USB cable.
- 2. The icon of USB connection is displayed in the status bar of the U2. Slide the status bar, you can see **USB connected** and select the USB connection mode.

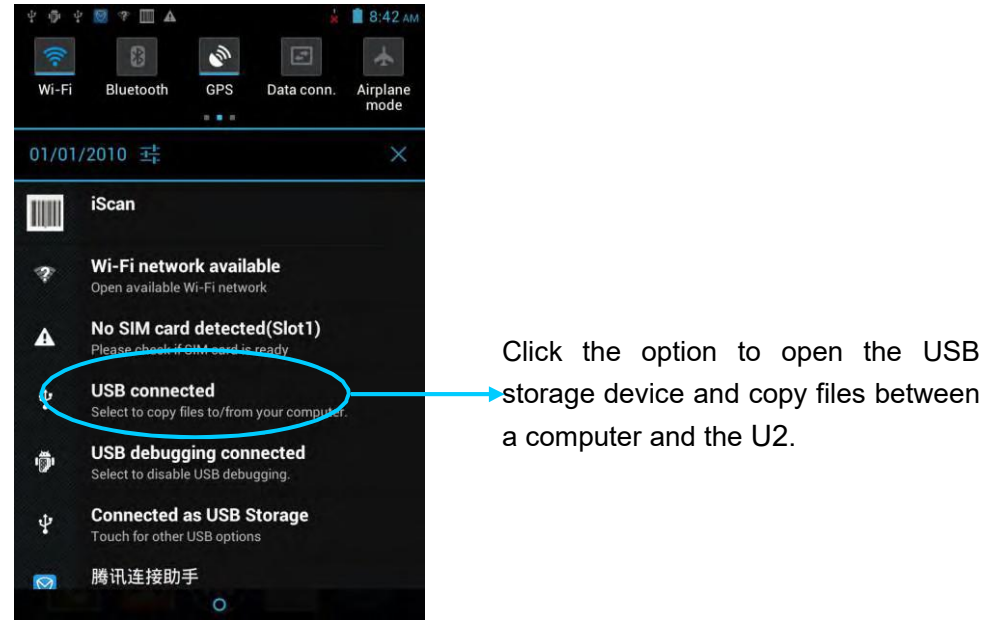

## 4.5 Synchronization

#### Select Settings > Accounts & sync.

- 1. Click **ADD ACCOUNT** to set a new account.
- 2. Click **Company** or **Email**, enter the email address and password, and click **Next**. Wait until the connection is completed (for details about mailbox settings, see section 3.4 Email).
- 3. Click **Accounts & sync**. On the **Accounts & sync setting**s page, set the account as required.

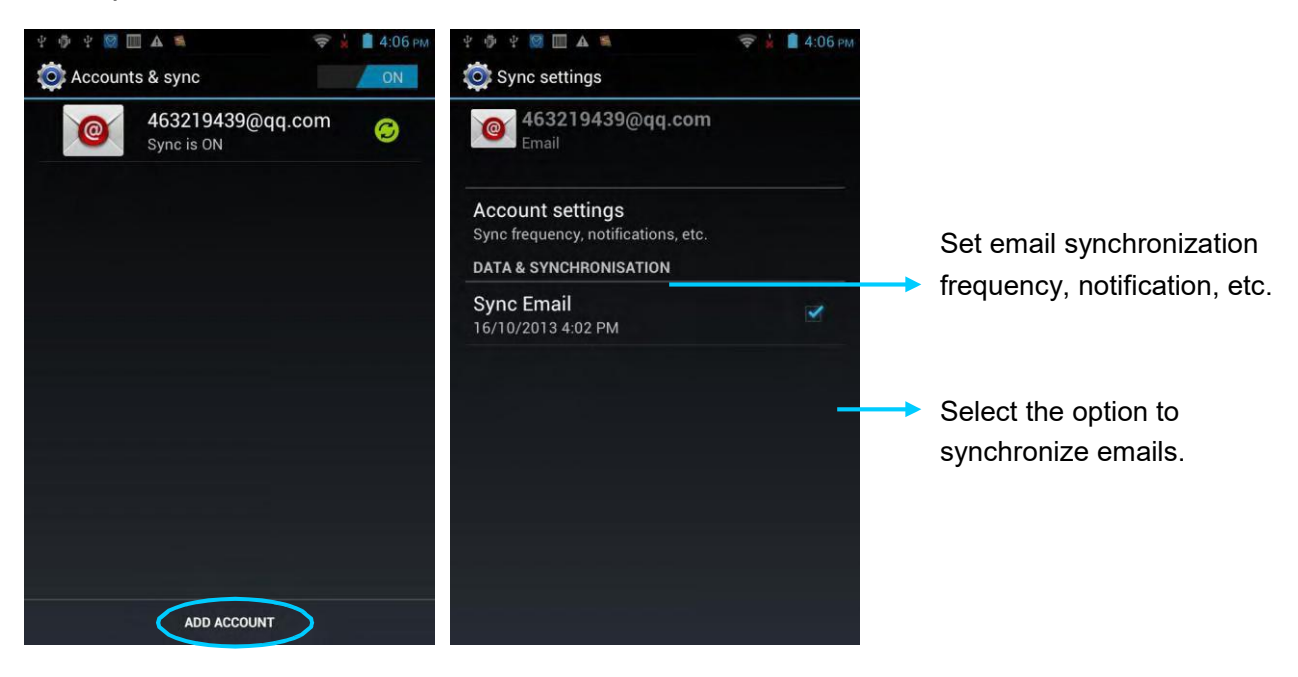

# 5. Introduction to iScan of the U2

#### 5.1 Installing and Using iScan

To collect data, you must install and start the scan application on the U2. At present, Suzhou Unimes Information & Techonology Co.,Ltd provides the scan demonstration software, iScan, for example to obtain and decode barcode information.

First of all, install iScan on the U2 (for details on how to install iScan, see 6.1 Installing Software). After iScan is installed, the iScan icon is displayed on the application page. Click the icon to start the software (by default, **Barcode Scan** is selected). In this case, you can scan barcodes.

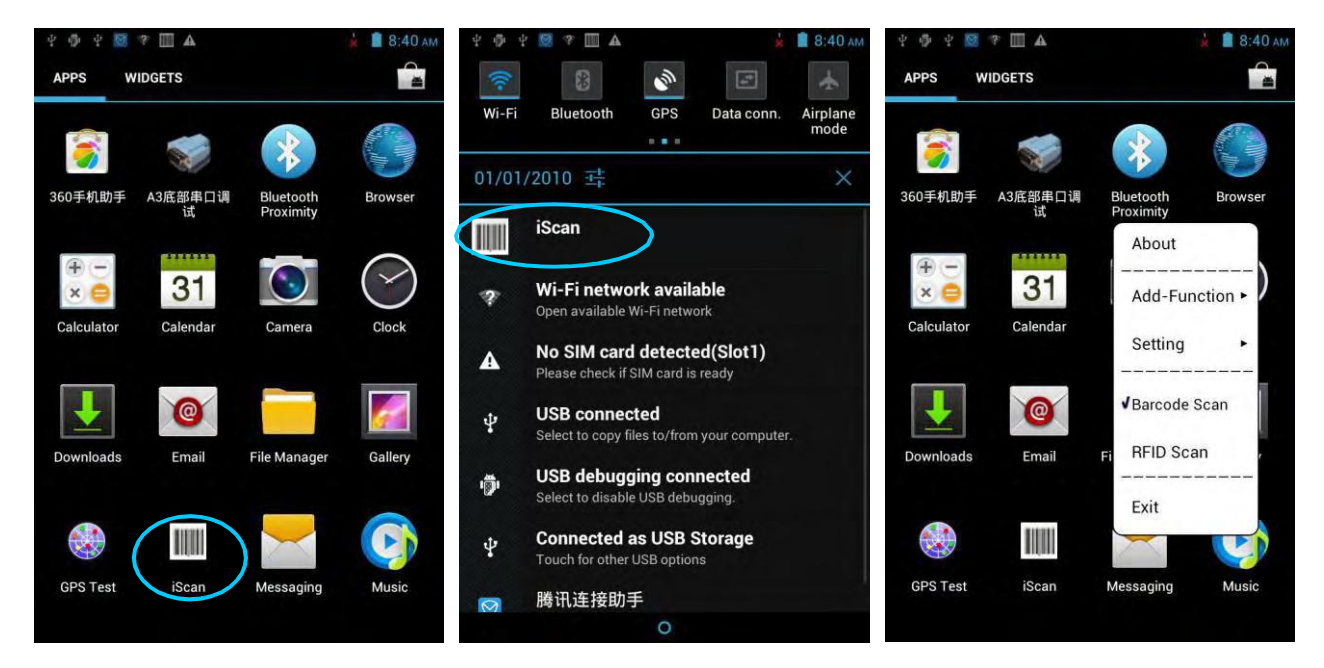

# 6 Managing U2

## 6.1 Installing Software

The U2 uses Google's Android platform whose suffix is apk. To install software on the U2, use the following methods:

- Download and install software through the online software store provided by Google (Google Play) or Android software download platform (HiMarket) used in China. HiMarket is recommended.
- 2. Download software installation packages, store them on the SD card, and install the software by using file manager.
- 3. Connect the U2 to a computer by using the USB cable and install software on the computer. First of all, install software such as APK installer, pea, or 91 mobile assistant on the computer so that software can be installed in batches.

## 6.2 Uninstalling Programs

If too many programs are installed or some installed programs are unnecessary, uninstall existing programs to increase the operation speed of the U2. To uninstall software, use the following methods:

- Select Settings > Applications. In the displayed application list, select the software to be uninstalled and click the software. On the App info page, click Uninstall and click OK. Several seconds later, the system prompts that the software is uninstalled.
- 2. Click the application tray. On the application page, find the icon of the software to be uninstalled and click the icon.

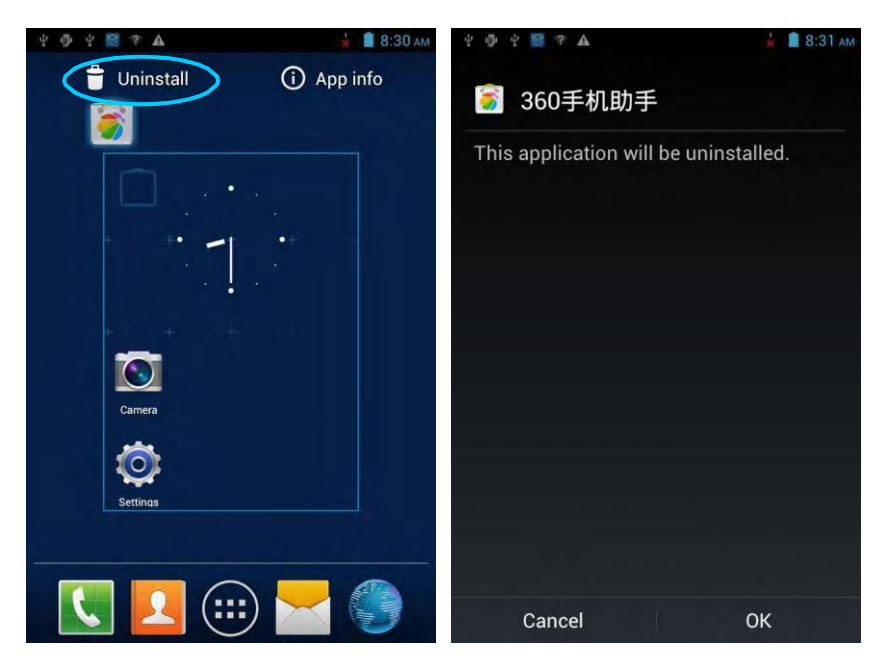

## 6.3 Managing Applications

Press the menu key (yellow scan key) and click **Manage apps**. You can view the status of download applications, applications in the SD card, and running applications and click any application to access the application information page where you can stop, uninstall, or suspend the application.

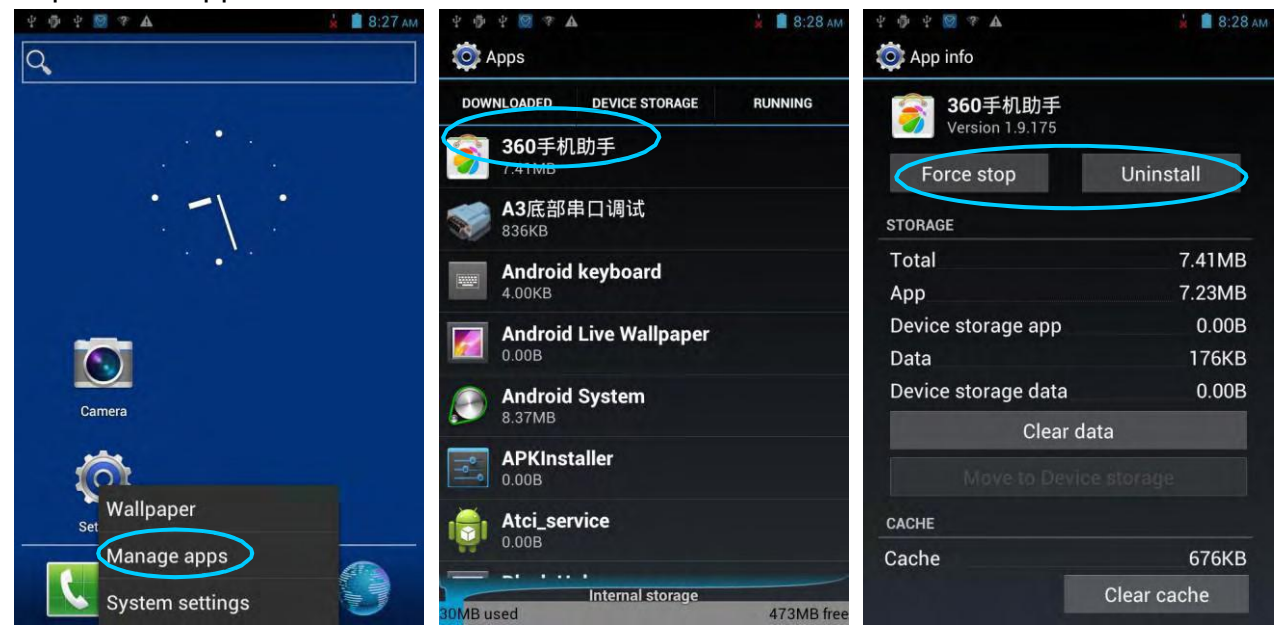

# 7 Precautions and Troubleshooting

## 7.1 Precautions for U2

To ensure that the U2 does not fail, follow the following precautions during use of the U2:

- Put the U2 and its components and accessories in the places where children cannot reach.
- Keep the U2 dry. Rain, moisture and liquid contain acidic materials and will corrode the circuit board.
- Do not store or use the U2 in dusty or dirty places.
- Do not store the U2 in a place that is too hot. High temperature will shorten he service life of electronic components.
- Do not store the U2 in a place that is too cold. When the temperature inside the U2 rises, moisture is generated inside the 1, which may damage thecircuit board.
- Do not try to disassemble the U2. Otherwise, the U2 may be damaged.
- Do not touch the screen surface of the U2 by using a pen, a pencil or other sharp articles in case the screen may be scratched.
- Do not throw, beat or violently collide the U2. Otherwise, the components of the U2 may be damaged and the U2 may be faulty.
- Do not use strong chemical products or strong detergent to clean the U2. If the U2 become dirty, clean the surface of the U2 by using a soft cloth soaked with dilute glass detergent.
- Please use the protective film to reduce wear as much as possible. The screen protective film can improve the availability and durability of the screen.

#### Pay attention to the following during use of the battery.

- The area where the U2 is charged must keep away from scraps, inflammablesor chemical substances.
- When you charge the battery of a mobile device, the temperature on the batteryand charger must be in the range 0°C to 40°C.
- Do not use incompatible batteries or chargers, which may cause fire, explosion, leakage or other hazards.
- Do not disassemble, press, twist, pierce or cut the battery.
- Do not make the battery short-circuited or contact the connecting terminal of the battery by using metal or other conductive objects.
- Do not insert other materials into the battery, contact the battery with water or other liquid, or expose the battery in an open fire, explosive source or other sources of danger.
- Do not put or store the battery in the environment where the temperature is toohigh.
- Do not put the battery in a microwave oven or a drying machine.

- Do not put the battery into a fire.
- If the battery leaks, do not let the liquid stain your skin or eyes. Otherwise, washyour skin or eyes with lots of water and go to see the doctor immediately.

#### Cleaning the U2

Shell

Clean the shell by using a cloth soaked with alcohol, including keys and space between keys.

Display

You can clean the display screen by using a cloth soaked with alcohol. Do not let the liquid gather around the screen. Otherwise, dry the screen by using a soft non-woven cloth in case strip marks are left on the screen.

Scan lens

Clean the scan lens regularly by using lens paper or other articles suitable for cleaning optical materials.

#### 7.2 Troubleshooting

Table 7-1 U2 troubleshooting

| Fault                                                                              | Cause                                                              | Solution                                                            |  |
|------------------------------------------------------------------------------------|--------------------------------------------------------------------|---------------------------------------------------------------------|--|
| After the power key is                                                             | The battery volume is too<br>low or the battery is not<br>charged. | Charge the U2 or replace the battery.                               |  |
| powered on.                                                                        | The battery is incorrectly installed.                              | Correctly install the battery.                                      |  |
|                                                                                    | The system breaks down.                                            | Restore factory settings.                                           |  |
|                                                                                    | The battery fails.                                                 | Replace the battery.                                                |  |
| Battery charging fails.                                                            | The temperature of the battery is too high or low.                 | Put the battery in normal temperature.                              |  |
| During data<br>communication, data is                                              | The cable configuration is incorrect.                              | Consult the system administrator.                                   |  |
| not transmitted or<br>transmitted data is<br>incomplete.                           | Thecommunicationsoftwareisincorrectlyinstalled or configured.      | Install or reinstall the Active Sync software to update the driver. |  |
| The relevant function is<br>not activated after a user<br>clicks a button or icon. | The system does not respond.                                       | Restart the system.                                                 |  |
| No sound can be heard.                                                             | The volume is too low or is disabled.                              | Adjust the volume.                                                  |  |
|                                                                                    | The U2 is in the                                                   | After being inactive for a period of time, the                      |  |
| The U2 is closed.                                                                  | inactive state.                                                    | U2 is closed.                                                       |  |
|                                                                                    | The battery is used up.                                            | Replace the battery.                                                |  |
| The U2 responds                                                                    | Too many files are stored in                                       | Remove unused memos and records. If                                 |  |

| Fault                  | Cause                       | Solution                                    |
|------------------------|-----------------------------|---------------------------------------------|
| at a low speed.        | the U2.                     | necessary, save the records on the host or  |
|                        |                             | increase the storage capacity by using an   |
|                        |                             | SD card.                                    |
|                        | Too many applications are   | Remove applications installed on the U2.    |
|                        | installed on the U2.        |                                             |
|                        | The scan application is not | Load iScan in the LI2                       |
|                        | loaded.                     |                                             |
| The U2 does not decode | Reading a bar code fails.   | Check that the bar code is defective.       |
| bar codes.             |                             | If the scanner stops sending out laser beam |
|                        | The battery volume is low.  | after you turn on the switch, check the     |
|                        |                             | battery volume.                             |

#### Table 7-2 Cable troubleshooting

| Fault               | Cause                | Solution           |
|---------------------|----------------------|--------------------|
| Charging fails.     | The cable is in poor | Replace the cable. |
|                     | contact.             |                    |
| The synchronization | The cable is in poor | Replace the cable. |
| software cannot be  | contact.             |                    |
| connected.          |                      |                    |

#### Table 7-3 Wi-Fi connection troubleshooting

| Fault      |    |        | Cause      |                 |        | Solution   |                                    |
|------------|----|--------|------------|-----------------|--------|------------|------------------------------------|
| An         | AP | cannot | be         | "Authentication | fails" | is         | The password of the WLAN device is |
| connected. |    |        | displayed. |                 |        | incorrect. |                                    |

©Suzhou Unimes Group Co.,Ltd All Rights Reserved.

This guide is prepared by Suzhou Unimes Group Co.,Ltd. according to the existing information. The content in this document is subject to update without notice.

Without written approval of Suzhou Unimes Group Co., Ltd no one shall copy, extract, back up, modify, spread, or translate any part of this document in any form or method or use the whole or part of this document for business purposes.

If you have any question, you are free to send an email to info@unimes.net